## メディカルオンライン リモートアクセス 設定方法

#### ●メディカルオンラインMyページの登録を行います

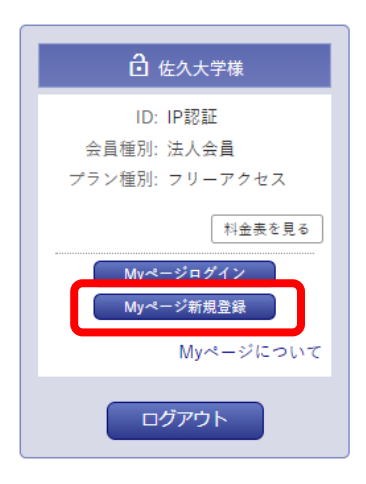

| [STEP.I] | PC室/図書館のPCまたは、学内無線LAN<br>saku.ac.netを使用してメディカルオンラインを開く<br>https://www.medicalonline.jp/ |
|----------|-----------------------------------------------------------------------------------------|
| [STEP.2] | トップ画面右側の「Myページ新規登録」をクリック                                                                |
| [STEP.3] | 会員規約および個人情報の取扱いについて読み<br>「同意する」をクリック                                                    |

#### 【STEP.4】 必要事項を入力する

#### ご登録者情報

| お名前 <sup>必須</sup>     | 姓 名 (         |
|-----------------------|---------------|
| 性別必須                  | ○ 男 ○ 女       |
| 生年月日 <sup>必須</sup>    |               |
| メールアドレス <sup>必須</sup> |               |
| 業種・職種 <sup>必須</sup>   | 以下から選んでください ▼ |

## 【STEP.5】次の画面で入力した内容を確認し「登録する」をクリック 仮登録完了

## 【STEP.6】入力したメールアドレスに仮登録メールが届くので、 記載されたURLに学内からアクセスする

(有効期限24時間)

#### 【STEP.7】パスワードを入力して「登録」をクリック 最終登録完了

|                             | ログインパスワード                                                      |                                                  |
|-----------------------------|----------------------------------------------------------------|--------------------------------------------------|
|                             | ログインパスワード <sup>必須</sup><br>※半角英数字6文字以上                         |                                                  |
| Myページの登録作業は<br>学内から行ってください  | 20文字以内                                                         | 確認のため再度パスワードを入力して下さい。                            |
| 登録完了後は学外からの<br>アクセスが可能になります | <ul> <li>登録ボタンのクリック(</li> <li>登録ボタンをダブルク<br/>ございます。</li> </ul> | は1回でお願いします。<br>リックなどで連続してクリックすると2重登録となる場合が<br>登録 |

# メディカルオンライン リモートアクセス ログイン方法

| <ul> <li>▲ 会員ログイン</li> <li>ID:</li> </ul> | 【STEP.1】 メディカルオンラインにアクセスして、「リモートアクセスは<br>こちらへ」をクリック<br>https://www.medicalonline.jp/ |                    |  |
|-------------------------------------------|--------------------------------------------------------------------------------------|--------------------|--|
| パスワード:                                    | 【STEP.2】 Myページに登録<br>して「ログイン」                                                        | したメールアドレスとパスワードを入力 |  |
| 学認認証の方はこちらへ                               |                                                                                      | リモートアクセス認証         |  |
| リモートアクセスは <u>こちら</u> へ                    |                                                                                      | メールアドレス            |  |
| ▶ ID・パスワードをお忘れの場合                         |                                                                                      | パスワード              |  |
| ▶ ログインできない場合                              |                                                                                      | パスワードをお忘れの場合       |  |
|                                           | J                                                                                    | ログイン               |  |

## My ページ登録およびリモートアクセス利用時のQ&A

- 仮登録メールが届かない
  - ①メールアドレスを誤って入力した可能性があります。再度登録をやり直してください。
  - ②(株)メテオからのメールが迷惑フォルダ等に入ってしまう場合があります。medicalonline.jpの ドメインからのメールを受け取れるようにしてください。

●「リモートアクセスはこちらへ」が表示されない PC室・図書館のPCを使用している、もしくはsaku.ac.netを使用してメディカルオンラインを開いて いる場合は表示されません。

● ログインに失敗しましたと表示される

- ① Myページの登録が済んでいるか確認してください。
- ② 入力したメールアドレスまたはパスワードが間違っていないか確認してください。

Myページのパスワードがわからなくなった

「パスワードをお忘れの場合」から再設定を行ってください。

●メールアドレスが変わった Myページにログインして「登録情報変更」から変更してください。

登録および利用について、不明な点がありましたら図書館へお問い合わせください

佐久大学図書館 lib@saku.ac.jp